WindowsVista侧边栏天气故障解决办法 PDF转换可能丢失图 片或格式,建议阅读原文

https://www.100test.com/kao\_ti2020/277/2021\_2022\_WindowsVis \_c100\_277330.htm 中文版Vista系统中"天气"小工具无法使用的 原因已经确认并不是因为系统语言造成的,而是因为区域设置 造成.1、依次打开 控制面板>时钟、语言和区域>区域和语言 选项,将"当前格式"设置为"英语(美国)".再转到"位置"将" 当前位置"设置为"美国".再转到"管理",单击"更改系统区域设 置",设置为"英语(美国)"重新启动计算机之后,"天气"小工具 即可使用了.2、单击天气小工具右上角的设置按钮,在"当前位 置"文本框中使用英文或汉语拼音输入你要查找的城市名称,例 如北京可输入"beijing"或"peking",乌鲁木齐可输入"wulumuqi" 或"urumqi",回车即可找到想要的城市了.3、注意:经过以上将 区域设置为美国,会使系统数字/货币/时间/日期等以英文显示, 同时会造成非Unicode程序(QQ等)不能显示汉字.您可以在区 域和语言选项中单击"自定义此格式",按照中文习惯,重新设置 数字/货币/时间/日期即可.100Test 下载频道开通,各类考试 题目直接下载。详细请访问 www.100test.com